## Установка и настройка клиента

Скачать актуальную версию можно по ссылке. В папке profinger\_client располагается клиентская часть, которая должна быть установлена на устройстве, к которому подключен сканер отпечатка пальцев.

Для запуска модуля потребуется запустить файл ProFinger\_client.exe из папки клиента. Клиент всегда запускается только в оконном режиме. В процессе запуска возможно появление сообщения от брандмауэра или антивируса с запросом на сетевой доступ для нового приложения - необходимо «Разрешить» доступ. После запуска в папках появятся конфигурационные файлы, в них потребуется внести изменения.

**Важно:** Для правильной инициализации требуется, что бы сканер отпечатков пальцев был подключен к устройству, на котором установлен клиент.

Клиент не требует дополнительного лицензирования, достаточно действующей лицензии сервера.

Файл конфигурации ProFinger\_client\_settings.yaml появляется после первого запуска клиента, после внесения изменений в файл потребуется перезапуск.

## В файле конфигурации ProFinger\_client\_settings.yaml может потребоваться редактирование следующих полей:

- Группа значений log:
  - level: Уровень логирования (int). По умолчанию 3.
  - retention\_days: Срок хранения .log файлов (int). По умолчанию 7.
- Группа значений client:
  - port: В параметре нужно передать Порт, который был настроен из пункта Подключение веб-интерфейса для регистрации отпечатков пальцев (по стандарту значение 8000)
- Группа значений server:
  - **base\_url** адрес до сервера (<host>:<port>) где host и port, значениt берется из конфигурации сервера, в файле ProFinger\_server\_settings.yaml.
  - **token** значение сгенерированное сервером, берется из конфигурации сервера, в файле ProFinger\_server\_settings.yaml.
  - timeout время ожидания ответа от сервера в секундах, по стандарту 10 секунд.
- Группа значений rk:
  - station код Кассовой станции, на которой настраивается текущий клиент
- Группа значений keeper:
  - **manager\_host** значение настроенное вами при настройке HTTP-API (127.0.0.1 по стандарту). До версии клиента v2.1.4.5 поле называется host.
  - manager\_port значение порта, настроенное вами при настройке HTTP-API. Порт указан в r\_keeper во вкладке Сервис→ Станции и устройства → Mid → вкладка Свойства → HTTP Server → поле HTTP Data Port. До версии клиента v2.1.4.5 поле называется port.
  - **cash\_host** хост на котором работает интерфейс кассы (127.0.0.1 по стандарту). Поле доступно от версии клиента v2.1.4.5.
  - cash\_port порт на котором работает интерфейс кассы. Порт настраивается в r\_keeper во вкладке Сервис→ Станции и устройства → Cash → вкладка Свойства → HTTP Server → поле HTTP Data Port. (По умолчанию значение может быть не

настроено. Поле принимает значения от 1000 до 65535). Поле доступно от версии клиента v2.1.4.5.

- user название пользователя, созданного для обращения к HTTP-API
- password пароль пользователя, созданного для обращения к HTTP-API

Примеры того, откуда взять порты для сервера и интерфейса кассы:

| _ 5<br>РОАлице<br>Срок дейк<br>Количести<br><b>= Печать</b><br>Путь журл<br><b>= Другое</b> | ы <u>С</u> ервис Расширения Помощь О <u>к</u> но<br>Свойства<br>ТЕSTQA_MIDSERVER     | гройства Пользователь Меню Персонал Заказ Деньги Настройки От-<br>🦥 🕞 🔗 😤 🗙 🔛 🎯 🛸 🇯 🎘  🖗 🗮 🕄                                                                                                    |  |
|---------------------------------------------------------------------------------------------|--------------------------------------------------------------------------------------|----------------------------------------------------------------------------------------------------|--|
| РDАлице<br>Срокдейк<br>Количест<br>= Печать<br>Путь жур<br>= Другое                         | ⊒ Свойства<br>ТЕSTQA_MIDSERVER<br>Г                                                  | ≝ ⊂ 0 🚖 🗙   1, 0   1, 1, 16   0, 10 0                                                                                                    |  |
| РDАлице<br>Срок.дей<br>Количест<br>= Печать<br>Путь жур<br>= Другое                         | ₫ Свойства<br>TESTQA_MIDSERVER<br>ГЯ                                                 |                                                                                                    |  |
| РDАлице<br>Срок.дей<br>Количест<br>= Печать<br>Пртв жур<br>= Другое                         | I Свойства<br>TESTQA_MIDSERVER                                                       |                                                                                                    |  |
| РОАлице<br>Срокдей<br>Количест<br>Прть жаря<br>Е Другое<br>Е Другое                         | TESTQA_MIDSERVER                                                                     | ч Устройства 🦪 Кассовые станции                                                                                                    |  |
| Срокдей<br>Количест<br>Путь жури<br>Дуть жури<br>Другое                                     |                                                                                      | Сетевой ID                                                                                                    |  |
| Количест<br> = Печать<br>Путь журн<br> = Другое                                             |                                                                                      | 2 Синхронизация                                                                                                    |  |
| ■ Печать<br>Путь журн<br>■ Другое                                                           | Активный                                                                             | Статус                                                                                                    |  |
| Путь журі<br>= Другое                                                                       |                                                                                      | 🗏 HTTP Ограничения                                                                                                    |  |
| 🗏 Другое                                                                                    | HTTP Access                                                                          | HTTP API                                                                                                    |  |
|                                                                                             | HTTP Access                                                                          | Web интерфейс                                                                                                    |  |
| ServerSyn                                                                                   | HTTP Access                                                                          | XML интерфейс                                                                                                    |  |
| 🗖 Обработ                                                                                   |                                                                                      | HTTP Server                                                                                                    |  |
| 🗆 Сервер ся                                                                                 |                                                                                      | HTTP Bind Address                                                                                                    |  |
| GUID                                                                                        |                                                                                      | Use Free Listen Port                                                                                                    |  |
| Иденти                                                                                      | 1000                                                                                 | Max count log files                                                                                                    |  |
| LastDa                                                                                      | C:\Users\Test\Desktop\com log                                                        | < HTTP log path                                                                                                    |  |
| LastGlo                                                                                     |                                                                                      | Log HTTP guery and response                                                                                                    |  |
| Locked                                                                                      |                                                                                      | Not log command list                                                                                                    |  |
| MinLas                                                                                      | 8099                                                                                 | HTTP Data Port                                                                                                    |  |
|                                                                                             |                                                                                      | 🗏 Лицензирование - общее                                                                                                    |  |
|                                                                                             | E504E600                                                                             | Ключ зашиты - Номер в лицензии                                                                                                    |  |
|                                                                                             | F504E600                                                                             | Кору защиты - Физический номер                                                                                                    |  |
|                                                                                             | 17/1./1/75.9669.630/6.29871.12112.6693                                               |                                                                                                    |  |
|                                                                                             | 11414141300030304023011121120033                                                     | Е Лицензирование - Кассовые ста                                                                                                    |  |
|                                                                                             | 22919.54579.42226.5649.29122.56779                                                   |                                                                                                    |  |
|                                                                                             | 21 12 2024                                                                           |                                                                                                    |  |
|                                                                                             | 37.72.2024                                                                           | Дата околчалия                                                                                                    |  |
|                                                                                             | ,                                                                                    |                                                                                                    |  |
|                                                                                             |                                                                                      | Ссновное                                                                                                    |  |
|                                                                                             |                                                                                      | маска фаила логов                                                                                                    |  |
|                                                                                             |                                                                                      | Сервер синхронизации времени                                                                                                    |  |
|                                                                                             |                                                                                      | 🗏 Uбработка online данных                                                                                                    |  |
|                                                                                             | 00:03                                                                                | Периодичность выгрузки online данны                                                                                                    |  |
|                                                                                             | йства                                                                                | 🗏 Лицензировние - мобильные уст                                                                                                    |  |
|                                                                                             |                                                                                      |                                                                                                    |  |
|                                                                                             | ии<br>33819-54578-42326-5649-29132-56779<br><i>31.12.2224</i><br>7<br>00:03<br>Аства | <ul> <li>Лицензирование - кассовые стаї</li> <li>Лицензирование - кассовые стаї</li> <li>Лицензирования - кассовые стаї</li> <li>Дато окончания</li> <li>Соновное</li> <li>Основное</li> <li>Маска файла логов</li> <li>Сереер симронизации времени</li> <li>Обработка online данных</li> <li>Периодичность выгрузки online данных</li> <li>Янцензировние - мобильные уст</li> </ul> |  |

Пример, где настраивается порт интерфейса кассы:

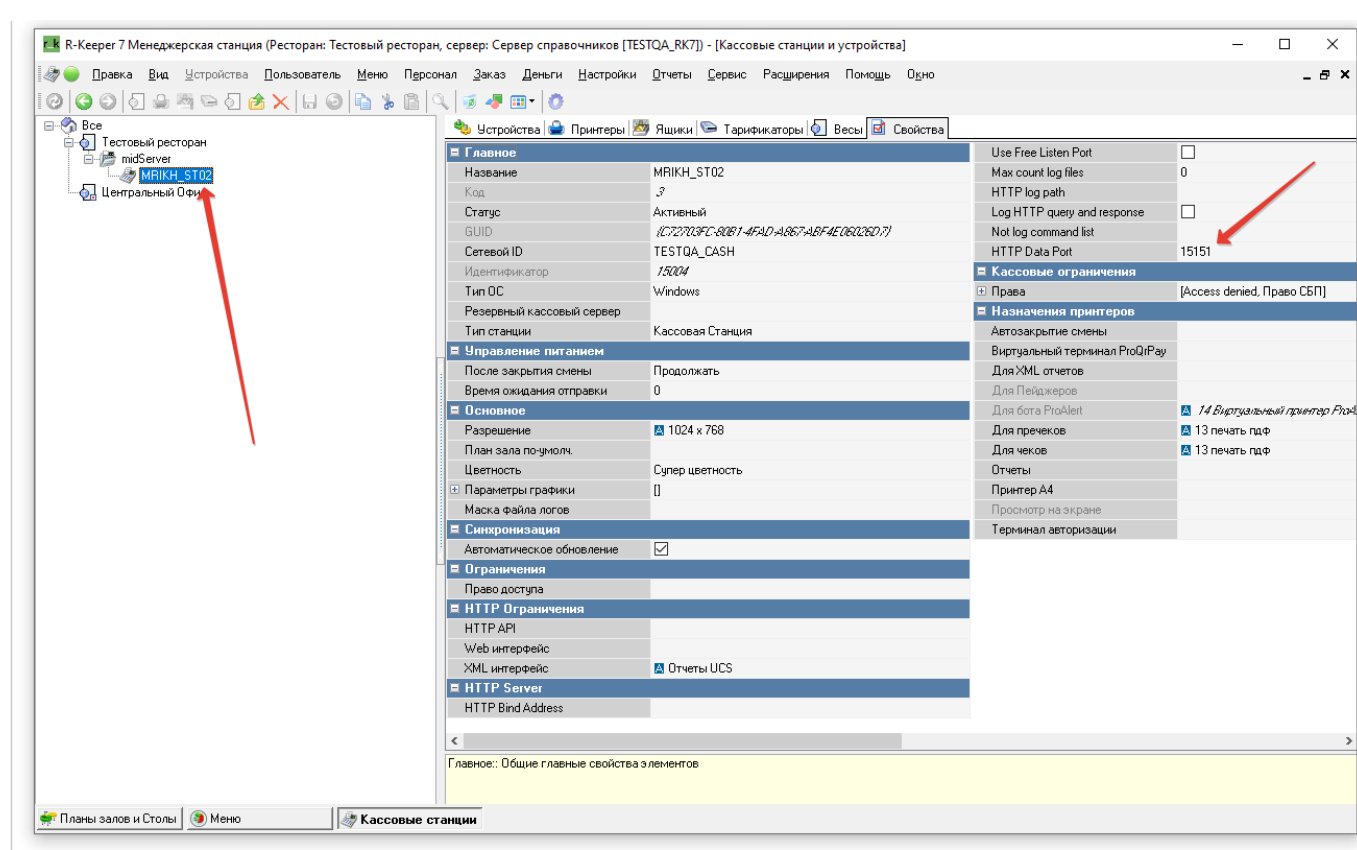

При изменении настроек и/или перезапуске клиента, сканер необходимо переподключить к компьютеру.

From: https://wiki.carbis.ru/ - База знаний ГК Карбис

Permanent link: https://wiki.carbis.ru/external/biometrics/05\_config/05\_ustanovka\_i\_licenzirovanie/10\_install\_client

Last update: 2025/05/16 11:37